## ADD AN ANECDOTE IN COR ADVANTAGE

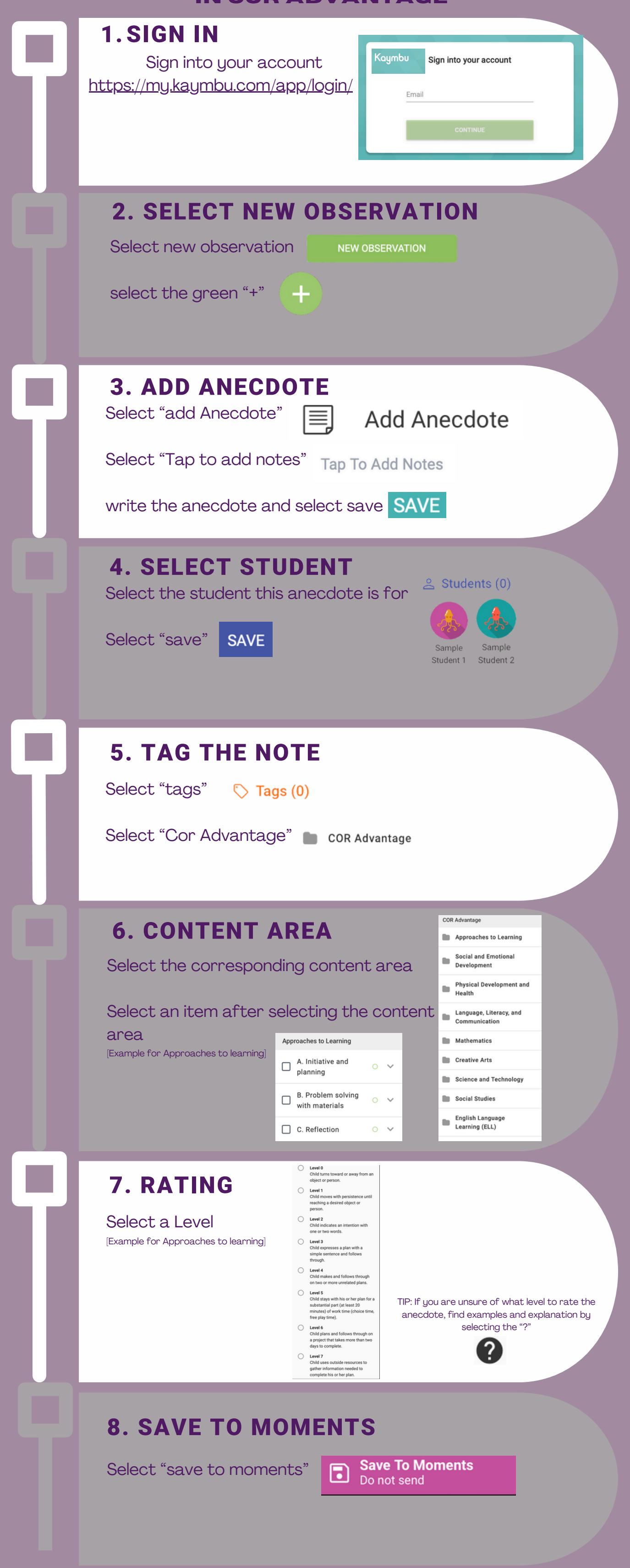

© 2024 Created by The Family Connection of St. Joseph County, Inc. for The Early Years Count Education Initiative of the Community Foundation of St. Joseph County.

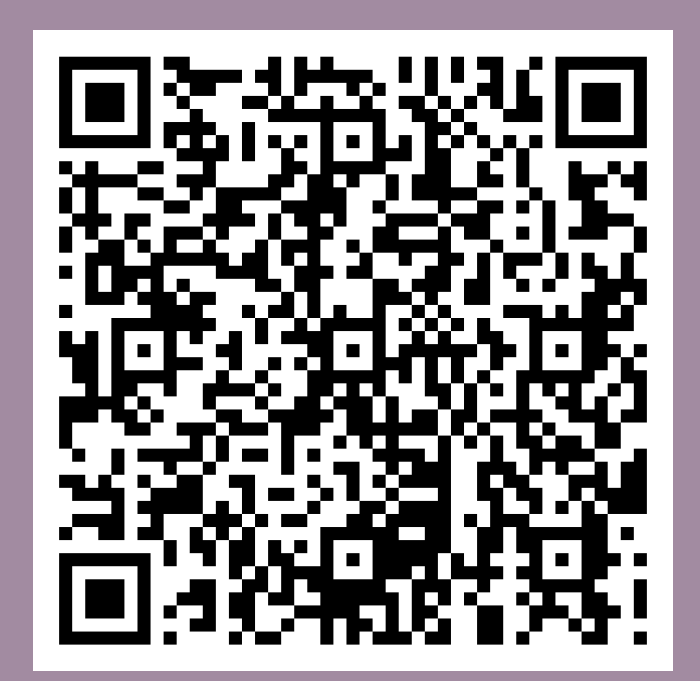